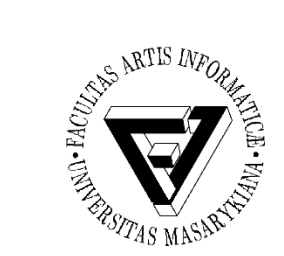

### Cvičení 6 – HTML a tvorba jednoduché webové stránky

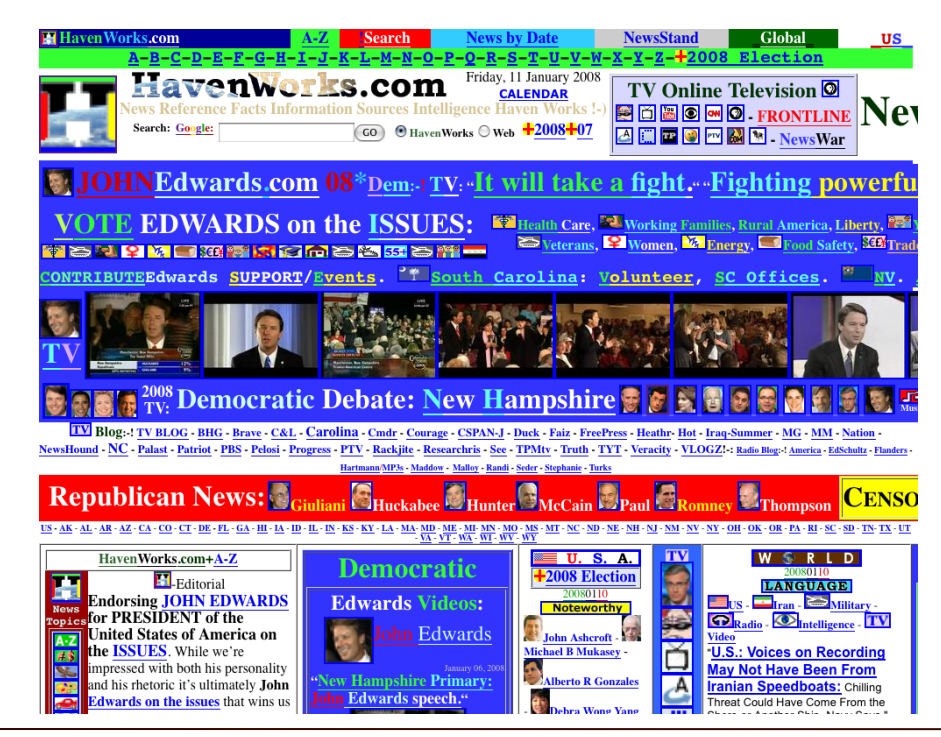

PB169 Počítačové sítě a operační systémy

Jaromír Plhák, 5.4.2018

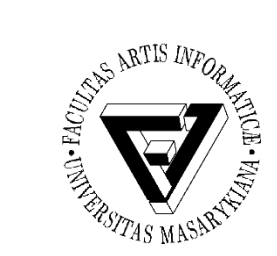

## Struktura HTML stránky (1)

### <!DOCTYPE html> <html> <head> </head> <body> </body> </html>

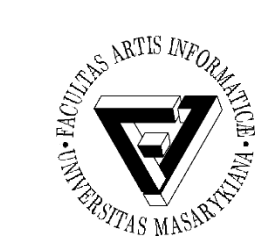

# Struktura HTML stránky (2)

#### <head>

<meta http-equiv="Content-Type" content="text/html; charset=windows-1250" /> <meta name="description" content="Popis" /> <title>Jaromír Plhák - osobní stránka</title> </head>

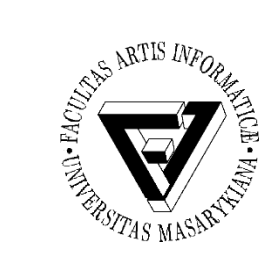

## Struktura HTML stránky (3)

<body>
<h1>Úvod</h1>
Na těchto stránkách najdete vše o mně
<div>Formátovací značka</div>
</body>

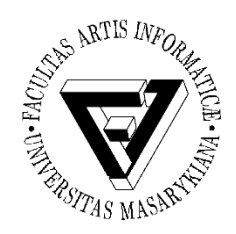

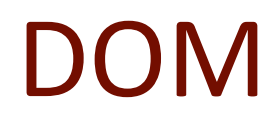

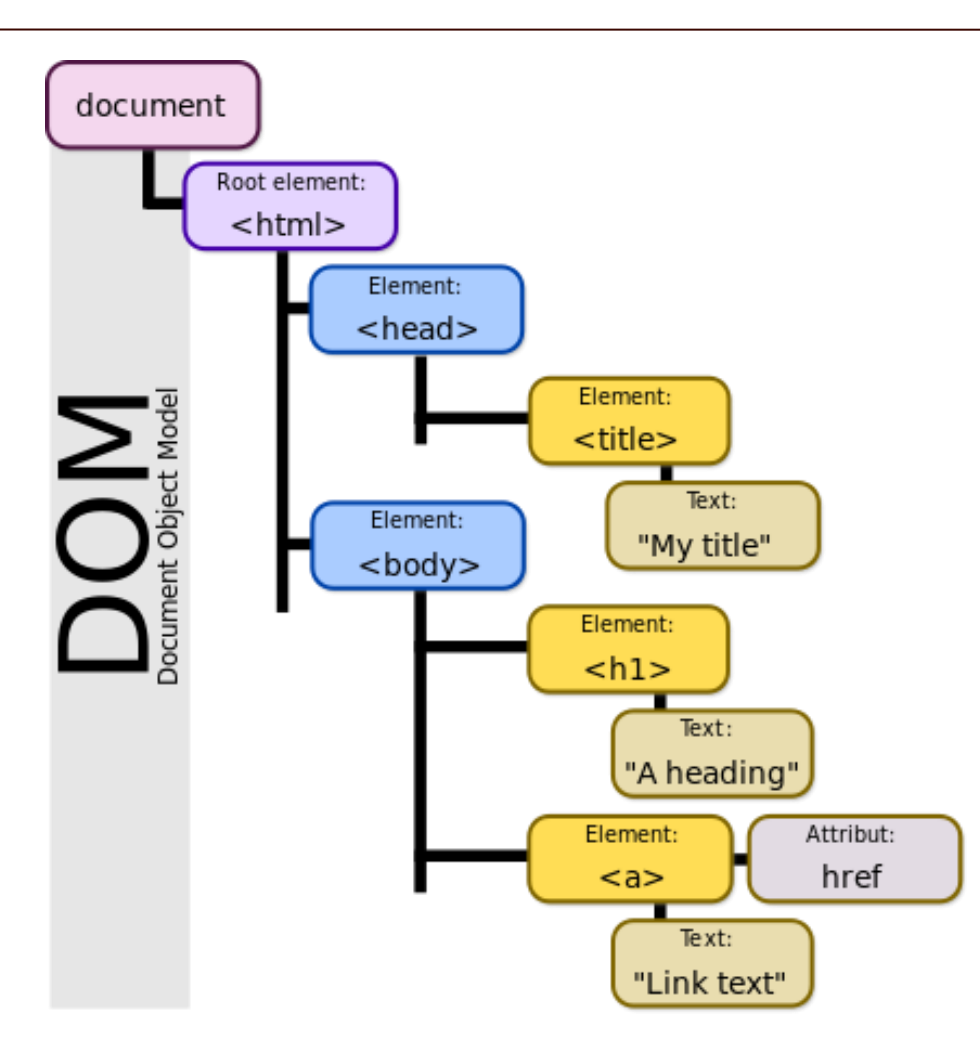

PB169 Počítačové sítě a operační systémy

Snímek 5 z 52

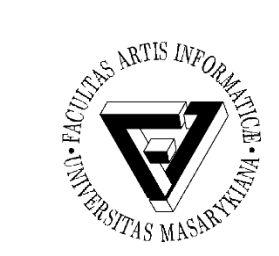

### Tutoriál a úkol

- Tutoriál
  - <u>http://www.w3schools.com/html/html\_intro.asp</u>
  - Pročíst po sekci "Colors"
- Vytvořte si vlastní jednoduché webové stránky na Aise
  - <u>https://www.fi.muni.cz/tech/unix/html-stranky.xhtml</u>
  - <u>https://www.fi.muni.cz/tech/unix/ceske-html-stranky.xhtml</u>
  - Dvě úrovně nadpisů
  - Krátký text v češtině (včetně háčků a čárek), který bude formátovaný (nějaký text bude tučně, jiný barevně)
  - Vložit alespoň dva obrázky (do adresáře img)
  - Link na nějakou stránku (například www.fi.muni.cz)
  - Jeden odstavec "lorem ipsum"

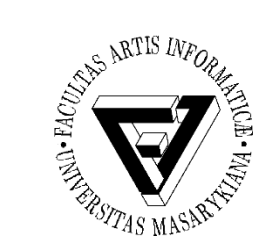

## Kódování - vlastní stránky

- <u>https://www.fi.muni.cz/tech/unix/ceske-html-stranky.xhtml</u>
- Vytvořte soubor .htaccess (pokud již neexistuje)
- Nastavte AddDefaultCharset Off
- Do index.html
  - V hlavičce vložte tag meta s příslušným kódováním
  - Např. <meta http-equiv="Content-Type" content="text/html; charset=iso-8859-2"/>
- Ověřte, že se české znaky zobrazují korektně

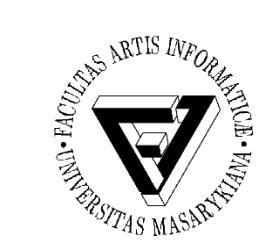

### Utf-8

- Vytvořte si stránku index2.html s kódováním utf-8
  - Např. v LibreOffice Writer
  - Nastavte správně meta tag
- Nahrajte jej na aisu
  - Např. pomocí Altap Salamander J:
- Ověřte si správné kódování souboru – file -i <file>
- Ověřte správné zobrazení v prohlížeči